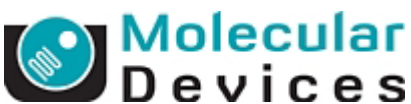

Photometrics 社製 Cascade2-512B 設定方法(Rev 1.01)

## Step1: Meta Imaging Series Administrator の設定

- 1) カメラに付属されてきます PVCAM ドライバを使用する PC にインストールします。(V2.7.5.6 以降)
- 2) [Meta Imaging Series Administrator]を起動させ[Configure Hardware] [Configure Acquisition]を 選びます。
- 3) [Available Drivers]リストから[Photometrics]を選び[Add>>]ボタンで[Installed Drivers]リストに 移動させます。
- 4) [Installed Drivers]リストに移動した[Photometrics]を選び[Configure]ボタンを押します。
- 5) 各 Tab の諸設定を次のとおりにします。

| otometrics Camera Driver 🛛 💽 🗙                                                                                                    | Photometrics Camera Driver                                                                                                    |
|----------------------------------------------------------------------------------------------------|----------------------------------------------------------------------------------------------------|
| Special BOF/EOF Handling Version                                                                                                    | Special BOF/EOF Handling Version                                                                                                    |
| Camera Defect Correction ADC Offsets                                                                                                    | Camera Defect Correction ADC Offsets                                                                                                    |
|                                                                                                    |                                                                                                    |
| Camera:                                                                                                    |                                                                                                    |
| Board Type: PCI Model 2 (Windows 2000/XP)                                                                                                    | List of CCD chip defects:                                                                                                    |
| Camera                                                                                                    | Chip Location (X Defect Type Add Defect                                                                                                    |
| Sepsor Mode: ET                                                                                                    |                                                                                                    |
|                                                                                                    | E dit Defeot                                                                                                    |
| Camera Temperature                                                                                                    |                                                                                                    |
| Temperature: -70.00                                                                                                    | Remove Defect                                                                                                    |
|                                                                                                    | Bemove All                                                                                                    |
| Shutter                                                                                                    | 11505250                                                                                                    |
| Values are only<br>guaranteed to be loaded                                                                                                    |                                                                                                    |
| properly when the camera                                                                                                    |                                                                                                    |
| Open Delay: 0 ms. is turned on just before the                                                                                                    |                                                                                                    |
| Close Delay: 0 ms.                                                                                                    |                                                                                                    |
| Load Default Values                                                                                                    |                                                                                                    |
| This camera uses a color mosaic chip                                                                                                    |                                                                                                    |
| This callera uses a color mosaic crip                                                                                                    |                                                                                                    |
|                                                                                                    | Enable defect correction                                                                                                    |
|                                                                                                    |                                                                                                    |
| □K きゃ)かル 適用(A)                                                                                                    |                                                                                                    |
|                                                                                                    |                                                                                                    |
|                                                                                                    |                                                                                                    |
| standalia Camar Duian                                                                                                    |                                                                                                    |
| tometrics Gamera Driver                                                                                                    | Photometrics Camera Driver                                                                                                    |
| stometrics Camera Driver                                                                                                    | Photometrics Camera Driver                                                                                                    |
| Special BOF/EOF Handling Version Camera Defect Correction ADC Offsets                                                                                                    | Photometrics Camera Driver     ?       Camera     Defect Correction     ADC Offsets       Special     BOF/EOF Handling     Version                                                                                                    |
| Special     BOF/EOF Handling     Version       Camera     Defect Correction     ADC Offsets       Camera:     Camera     T                                                                                                    | Photometrics Camera Driver     ?       Camera     Defect Correction     ADC Offsets       Special     BOF/EOF Handling     Version                                                                                                    |
| Special BOF/EOF Handling Version<br>Camera Defect Correction ADC Offsets<br>Camera: Camera                                                                                                    | Photometrics Camera Driver     ?       Camera     Defect Correction     ADC Offsets       Special     BOF/EOF Handling     Version       Camera:     Camera1     Image: Camera1                                                                                                    |
| tometrics Camera Driver  Special BOF/EOF Handling Version Camera Defect Correction ADC Offsets Camera: Camera: Speed/Gain/Sensor Mode Default Offset New Offset                                                                                                    | Photometrics Camera Driver     ?       Camera     Defect Correction     ADC Offsets       Special     BOF/EOF Handling     Version       Camera:     Camera1     ✓       Number of stream acquisition frames to skip:     1     ✓                                                                                                    |
| Special     BOF/EOF Handling     Version       Camera     Defect Correction     ADC Offsets       Camera:     Camera1     Image: Camera1       Speed/Gain/Sensor Mode     Default Offset     New Offset       0/100Htz/1x/FT     Unknown     Image: Camera1                                                                                                    | Photometrics Camera Driver     ?       Camera     Defect Correction     ADC Offsets       Special     BOF/EOF Handling     Version       Camera:     Camera1     Image: Camera1       Number of stream acquisition frames to skip:     1     Image: Camera Port Orientation                                                                                                    |
| tometrics Camera Driver       Special     BOF/EOF Handling     Version       Camera     Defect Correction     ADC Offsets       Camera:     Camera1     Image: Camera1       Speed/Gain/Sensor Mode     Default Offset     New Offset       0/10MHz/1x/FT     Unknown     Image: Camera Driver       0/10MHz/1x/ALT_FT     Unknown     Image: Camera Driver                                                                                                    | Photometrics Camera Driver     ?       Camera     Defect Correction     ADC Offsets       Special     BOF/EOF Handling     Version       Camera:     Camera1     Image: Camera1       Number of stream acquisition frames to skip:     1     Image: Camera Port Orientation       Flip Horizontally     Flip Vertically                                                                                                    |
| tometrics Camera Driver       Special     BOF/EOF Handling     Version       Camera     Defect Correction     ADC Offsets       Camera:     Camera1     Image: Camera1       Speed/Gain/Sensor Mode     Default Offset     New Offset       0/10MHz/1x/FT     Unknown     Image: Camera1       0/10MHz/1x/LT_FT     Unknown     Image: Camera1       0/10MHz/2x/FT     Unknown     Image: Camera1                                                                                                    | Photometrics Camera Driver     ?       Camera     Defect Correction     ADC Offsets       Special     BOF/EOF Handline     Version       Camera:     Camera1     Image: Camera1       Number of stream acquisition frames to skip:     1     Image: Camera Port Orientation       Flip Horizontally     Flip Vertically                                                                                                    |
| tometrics Camera Driver       Special     BOF/EOF Handling     Version       Camera     Defect Correction     ADC Offsets       Camera:     Camera1     Image: Camera1       Speed/Gain/Sensor Mode     Default Offset     New Offset Image: Camera1       0/10MHz/1x/FT     Unknown     Image: Camera1       0/10MHz/1x/LT_FT     Unknown     Image: Camera1       0/10MHz/2x/FT     Unknown     Image: Camera1       0/10MHz/2x/FT     Unknown     Image: Camera1       0/10MHz/2x/FT     Unknown     Image: Camera1       0/10MHz/2x/FT     Unknown     Image: Camera1                                                                                                    | Photometrics Camera Driver     ?       Camera     Defect Correction     ADC Offsets       Special     BOF/EOF Handling     Version       Camera:     Camera1     Image: Camera1       Number of stream acquisition frames to skip:     1     Image: Camera1       Camera Port Orientation     Flip Vertically     Flip Vertically       Microsecond Exposure Times     Image: Camera Instance     Image: Camera Instance                                                                                                    |
| tometrics Camera Driver       Special     BOF/EOF Handling     Version       Camera     Defect Correction     ADC Offsets       Camera:     Camera1     Image: Camera1       Speed/Gain/Sensor Mode     Default Offset     New Offset       0/10MHz/1x/FT     Unknown     Image: Camera1       0/10MHz/1x/LT_FT     Unknown     Image: Camera1       0/10MHz/2x/FT     Unknown     Image: Camera1       0/10MHz/2x/FT     Unknown     Image: Camera1       0/10MHz/2x/FT     Unknown     Image: Camera1       0/10MHz/2x/FT     Unknown     Image: Camera1       0/10MHz/2x/FT     Unknown     Image: Camera1       0/10MHz/2x/FT     Unknown     Image: Camera1       0/10MHz/2x/FT     Unknown     Image: Camera1       0/10MHz/2x/LT_FT     Unknown     Image: Camera1                                                                                                    | Photometrics Camera Driver       ?         Camera       Defect Correction       ADC Offsets         Special       BOF/EOF Handling       Version         Camera:       Camera1       Image: Camera Comment of Stream acquisition frames to skip:       Image: Camera Comment of Stream acquisition frames to skip:       Image: Camera Comment of Stream acquisition |
| Image: Special BOF/EOF Handling Version Camera Defect Correction ADC Offsets       Camera     Defect Correction     ADC Offsets       Camera:     Camera     Image: Special Camera     Image: Special Camera       Speed/Gain/Sensor Mode     Default Offset     New Offset       O/10MHz/1x/FT     Unknown     Image: Special Camera       O/10MHz/1x/ALT_FT     Unknown     Image: Special Camera       O/10MHz/2x/FT     Unknown     Image: Special Camera       O/10MHz/2x/FT     Unknown     Image: Special Camera       O/10MHz/4x/ALT_FT     Unknown     Image: Special Camera       O/10MHz/4x/ALT_FT     Unknown     Image: Special Camera       O/10MHz/4x/ALT_FT     Unknown     Image: Special Camera       O/10MHz/4x/ALT_FT     Unknown     Image: Special Camera       O/10MHz/4x/ALT_FT     Unknown     Image: Special Camera       O/5MHz/1x/ALT_FT     Unknown     Image: Special Camera                                                                                                    | Photometrics Camera Driver       ?         Camera       Defect Correction       ADC Offsets         Special       BOF/EOF Handling       Version         Camera:       Camera1       •         Number of stream acquisition frames to skip:       1       •         Camera Port Orientation       Flip Vertically       Flip Horizontally       Flip Vertically         Microsecond Exposure Times       Allow exposure times to be specified with microsecond resolution       If this option is disabled then your camera needs a firmware                                                                                                    |
| tometrics Camera Driver       Special     BOF/EOF Handling     Version       Camera     Defect Correction     ADC Offsets       Camera:     Camera1       Speed/Gain/Sensor Mode     Default Offset     New Offset       O/10MHz/1x/FT     Unknown     Unknown       0/10MHz/1x/ALT_FT     Unknown     Unknown       0/10MHz/2x/FT     Unknown     Unknown       0/10MHz/4x/FT     Unknown     Unknown       0/10MHz/4x/FT     Unknown     Unknown       0/10MHz/4x/FT     Unknown     Unknown       0/10MHz/4x/FT     Unknown     Unknown       0/5MHz/1x/FT     Unknown     Unknown       0/5MHz/1x/ALT_FT     Unknown     Unknown       0/5MHz/2x/FT     Unknown     Unknown                                                                                                    | Photometrics Camera Driver       ?         Camera       Defect Correction       ADC Offsets         Special       BOF/EOF Handling       Version         Camera:       Camera1       •         Number of stream acquisition frames to skip:       1       •         Camera Port Orientation       Flip Horizontally       Flip Vertically         Microsecond Exposure Times       Allow exposure times to be specified with microsecond resolution       If this option is disabled then your camera needs a firmware upgrade that provides support for this feature.                                                                                                    |
| tometrics Camera Driver       Special     BOF/EOF Handling     Version       Camera     Defect Correction     ADC Offsets       Camera     Defect Correction     ADC Offsets       Camera     Camera1     Image: Comera1       Speed/Gain/Sensor Mode     Default Offset     New Offset       0/10MHz/1x/FT     Unknown     Image: Comera1       0/10MHz/1x/FT     Unknown     Image: Comera1       0/10MHz/1x/FT     Unknown     Image: Comera1       0/10MHz/1x/FT     Unknown     Image: Comera1       0/10MHz/1x/ALT_FT     Unknown     Image: Comera1       0/10MHz/1x/ALT_FT     Unknown     Image: Comera1       0/10MHz/1x/ALT_FT     Unknown     Image: Comera1       0/10MHz/2x/FT     Unknown     Image: Comera1       0/10MHz/2x/ALT_FT     Unknown     Image: Comera1       0/5MHz/1x/ALT_FT     Unknown     Image: Comera1       0/5MHz/2x/ALT_FT     Unknown     Image: Comera1       0/5MHz/2x/ALT_FT     Unknown     Image: Comera1       0/5MHz/2x/ALT_FT     Unknown     Image: Comera1       0/5MHz/2x/ALT_FT     Unknown     Image: Comera1       0/5MHz/2x/ALT_FT     Unknown     Image: Comera1                                                                                                    | Photometrics Camera Driver       ?         Camera       Defect Correction       ADC Offsets         Special       BOF/EOF Handling       Version         Camera:       Camera1       •         Number of stream acquisition frames to skip:       1       •         Camera Port Orientation       Flip Horizontally       Flip Vertically         Microsecond Exposure Times       Allow exposure times to be specified with microsecond resolution       If this option is disabled then your camera needs a firmware upgrade that provides support for this feature.                                                                                                    |
| Special     BOF/EOF Handling     Version       Camera     Defect Correction     ADC Offsets       Camera     Defect Correction     ADC Offsets       Camera     Camera1     ▼       Speed/Gain/Sensor Mode     Default Offset     New Offset ▲       0/10MHz/1x/FT     Unknown     ●       0/10MHz/1x/FT     Unknown     ●       0/10MHz/2x/ALT_FT     Unknown     ●       0/10MHz/2x/ALT_FT     Unknown     ●       0/10MHz/2x/ALT_FT     Unknown     ●       0/10MHz/2x/ALT_FT     Unknown     ●       0/10MHz/2x/ALT_FT     Unknown     ●       0/10MHz/2x/ALT_FT     Unknown     ●       0/5MHz/1x/ALT_FT     Unknown     ●       0/5MHz/2x/ALT_FT     Unknown     ●       0/5MHz/2x/ALT_FT     Unknown     ●       0/5MHz/2x/ALT_FT     Unknown     ●       0/5MHz/4x/FT     Unknown     ●       0/5MHz/4x/FT     Unknown     ●       0/5MHz/4x/FT     Unknown     ●       0/5MHz/4x/FT     Unknown     ●       0/5MHz/4x/FT     Unknown     ●                                                                                                    | Photometrics Camera Driver       ?         Camera       Defect Correction       ADC Offsets         Special       BOF/EOF Handling       Version         Camera:       Camera1       •         Number of stream acquisition frames to skip:       1       •         Camera Port Drientation       Flip Horizontally       Flip Vertically         Microsecond Exposure Times       Allow exposure times to be specified with microsecond resolution       If this option is disabled then your camera needs a firmware upgrade that provides support for this feature.         Allow application access to the sensor mode       Allow application access to the sensor mode                                                                                                    |
| Special     BOF/EOF Handling     Version       Camera     Defect Correction     ADC Offsets       Camera     Cameral     Image: Comeral       Speed/Gain/Sensor Mode     Default Offset     New Offset       O/10MHz/1x/FT     Unknown     Image: Comeral       0/10MHz/1x/FT     Unknown     Image: Comeral       0/10MHz/1x/FT     Unknown     Image: Comeral       0/10MHz/1x/FT     Unknown     Image: Comeral       0/10MHz/2x/FT     Unknown     Image: Comeral       0/10MHz/2x/FT     Unknown     Image: Comeral       0/10MHz/2x/FT     Unknown     Image: Comeral       0/10MHz/2x/ALT_FT     Unknown     Image: Comeral       0/5MHz/1x/ALT_FT     Unknown     Image: Comeral       0/5MHz/2x/ALT_FT     Unknown     Image: Comeral       0/5MHz/2x/ALT_FT     Unknown     Image: Comeral       0/5MHz/4x/ALT_FT     Unknown     Image: Comeral       0/5MHz/4x/ALT_FT     Unknown     Image: Comeral       0/5MHz/4x/ALT_FT     Unknown     Image: Comeral       0/5MHz/4x/ALT_FT     Unknown     Image: Comeral       0/5MHz/4x/ALT_FT     Unknown     Image: Comeral       0/5MHz/4x/ALT_FT     Unknown     Image: Comeral                                                                                                    | Photometrics Camera Driver       ?         Camera       Defect Correction       ADC Offsets         Special       BOF/EOF Handling       Version         Camera:       Cameral       •         Number of stream acquisition frames to skip:       •       •         Carnera Port Drientation       Flip Horizontally       Flip Vertically         Microsecond Exposure Times       Allow exposure times to be specified with microsecond resolution         If this option is disabled then your camera needs a firmware upgrade that provides support for this feature.         Allow application access to the sensor mode         Hide all camera error messages                                                                                                    |
| Special     BOF/EOF Handling     Version       Camera     Defect Correction     ADC Offsets       Camera     Defect Correction     ADC Offsets       Camera     Camera     Image: Comparison of the comparison of the com                                  | Photometrics Camera Driver       ?         Camera       Defect Correction       ADC Offsets         Special       BOF/EOF Handling       Version         Camera       Camera       •         Number of stream acquisition frames to skip:       •         Carnera Port Drientation       •         Flip Horizontally       •         Microsecond Exposure Times       •         Allow exposure times to be specified with microsecond resolution       If this option is disabled then your camera needs a firmware upgrade that provides support for this feature.         Allow application access to the sensor mode       •         Hide all camera error messages       •         Enable software binning       •                                                                                                    |
| Special     BOF/EOF Handling     Version       Camera     Defect Correction     ADC Offsets       Camera     Defect Correction     ADC Offsets       Camera     Camera     Image: Camera       Speed/Gain/Sensor Mode     Default Offset     New Offset       0/10MHz/1x/FT     Unknown     Image: Camera       0/10MHz/1x/FT     Unknown     Image: Camera       0/10MHz/1x/FT     Unknown     Image: Camera       0/10MHz/1x/FT     Unknown     Image: Camera       0/10MHz/1x/FT     Unknown     Image: Camera       0/10MHz/1x/FT     Unknown     Image: Camera       0/10MHz/1x/FT     Unknown     Image: Camera       0/10MHz/1x/FT     Unknown     Image: Camera       0/5MHz/1x/FT     Unknown     Image: Camera       0/5MHz/1x/FT     Unknown     Image: Camera       0/5MHz/1x/FT     Unknown     Image: Camera       0/5MHz/1x/FT     Unknown     Image: Camera       0/5MHz/1x/FT     Unknown     Image: Camera       0/5MHz/1x/FT     Unknown     Image: Camera       1/5MHz/1x/FT     Unknown     Image: Camera       1/5MHz/1x/FT     Unknown     Image: Camera                                                                                                    | Photometrics Camera Driver       ? ×         Camera       Defect Correction       ADC Offsets         Special       BOF/EOF Handling       Version         Camera:       Camera1       •         Number of stream acquisition frames to skip:       1       *         Camera Port Orientation       Flip Horizontally       Flip Vertically         Microsecond Exposure Times       Allow exposure times to be specified with microsecond resolution       If this option is disabled then your camera needs a firmware upgrade that provides support for this feature.         Allow application access to the sensor mode       Hide all camera error messages       Enable software binning         This camera is part of a dual camera channel.       •       •                                                                                                    |
| Special     BOF/EOF Handling     Version       Camera     Defect Correction     ADC Offsets       Camera     Defect Correction     ADC Offsets       Camera     Camera     Image: Camera       Speed/Gain/Sensor Mode     Default Offset     New Offset       0/10MHz/1x/FT     Unknown     Image: Camera       0/10MHz/1x/FT     Unknown     Image: Camera       0/10MHz/2x/ALT_FT     Unknown     Image: Camera       0/10MHz/2x/ALT_FT     Unknown     Image: Camera       0/10MHz/2x/ALT_FT     Unknown     Image: Camera       0/10MHz/2x/ALT_FT     Unknown     Image: Camera       0/10MHz/2x/ALT_FT     Unknown     Image: Camera       0/5MHz/1x/FT     Unknown     Image: Camera       0/5MHz/2x/ALT_FT     Unknown     Image: Camera       0/5MHz/2x/ALT_FT     Unknown     Image: Camera       0/5MHz/2x/ALT_FT     Unknown     Image: Camera       0/5MHz/2x/ALT_FT     Unknown     Image: Camera       0/5MHz/1x/FT     Unknown     Image: Camera       0/5MHz/1x/FT     Unknown     Image: Camera       0/5MHz/1x/FT     Unknown     Image: Camera       1/5MHz/1x/FT     Unknown     Image: Camera       1/5MHz/1x/FT     Unknown     Image: Camera                                                                                                    | Photometrics Camera Driver       ? ×         Camera       Defect Correction       ADC Offsets         Special       BOF/EOF Handling       Version         Camera:       Camera1       •         Number of stream acquisition frames to skip:       1       *         Camera Port Orientation       Flip Horizontally       Flip Vertically         Microsecond Exposure Times       Allow exposure times to be specified with microsecond resolution       If this option is disabled then your camera needs a firmware upgrade that provides support for this feature.         Allow application access to the sensor mode       Hide all camera error messages       Enable software binning         This camera is part of a dual camera channel.       •       •                                                                                                    |
| Special     BOF/EOF Handling     Version       Camera     Defect Correction     ADC Offsets       Camera     Defect Correction     ADC Offsets       Camera     Camera     Image: Camera       Speed/Gain/Sensor Mode     Default Offset     New Offset       0/10MHz/1x/FT     Unknown     Image: Camera       0/10MHz/1x/FT     Unknown     Image: Camera       0/10MHz/1x/ALT_FT     Unknown     Image: Camera       0/10MHz/2x/ALT_FT     Unknown     Image: Camera       0/10MHz/2x/ALT_FT     Unknown     Image: Camera       0/10MHz/2x/ALT_FT     Unknown     Image: Camera       0/10MHz/2x/ALT_FT     Unknown     Image: Camera       0/10MHz/2x/ALT_FT     Unknown     Image: Camera       0/5MHz/1x/FT     Unknown     Image: Camera       0/5MHz/2x/ALT_FT     Unknown     Image: Camera       0/5MHz/2x/ALT_FT     Unknown     Image: Camera       0/5MHz/2x/ALT_FT     Unknown     Image: Camera       0/5MHz/2x/ALT_FT     Unknown     Image: Camera       0/5MHz/2x/ALT_FT     Unknown     Image: Camera       0/5MHz/2x/ALT_FT     Unknown     Image: Camera       1/5MHz/1x/FT     Unknown     Image: Camera       1/5MHz/1x/FT     Unknown     Image: Camera       1/5MHz                                                                                                    | Photometrics Camera Driver       ? ×         Camera       Defect Correction       ADC Offsets         Special       BOF/EOF Handling       Version         Camera:       Camera1       •         Number of stream acquisition frames to skip:       1       *         Camera Port Orientation       Flip Horizontally       Flip Vertically         Microsecond Exposure Times       Allow exposure Times       Allow exposure times to be specified with microsecond resolution         If this option is disabled then your camera needs a firmware upgrade that provides support for this feature.       Allow application access to the sensor mode         Hide all camera error messages       Enable software binning       This camera is part of a dual camera channel.                                                                                                    |
| Special     BOF/EOF Handling     Version       Camera     Defect Correction     ADC Offsets       Camera:     Camera     Camera       Speed/Gain/Sensor Mode     Default Offset     New Offset       O/10MHz/1x/FT     Unknown     O/10MHz/1x/FT       O/10MHz/1x/FT     Unknown     O/10MHz/2x/ALT_FT       O/10MHz/2x/ALT_FT     Unknown     O/10MHz/2x/ALT_FT       O/10MHz/2x/ALT_FT     Unknown     O/10MHz/2x/ALT_FT       O/10MHz/2x/ALT_FT     Unknown     O/10MHz/2x/ALT_FT       O/5MHz/1x/ALT_FT     Unknown     O/5MHz/1x/ALT_FT       O/5MHz/2x/ALT_FT     Unknown     O/5MHz/2x/ALT_FT       O/5MHz/2x/ALT_FT     Unknown     O/5MHz/1x/FT       0/5MHz/1x/FT     Unknown     O/5MHz/1x/FT       0/5MHz/1x/FT     Unknown     Image: Camera Camera       0/5MHz/1x/FT     Unknown     Image: Camera       0/5MHz/1x/FT     Unknown     Image: Camera       0/5MHz/1x/FT     Unknown     Image: Camera       0/5MHz/1x/FT     Unknown     Image: Camera       0/5MHz/1x/FT     Unknown     Image: Camera       0/5MHz/1x/FT     Unknown     Image: Camera       1/5MHz/1x/FT     Unknown     Image: Camera       1/5MHz/1x/FT     Unknown     Image: Camera       1/5MHz/1x/FT </th <td>Photometrics Camera Driver       ? ×         Camera       Defect Correction       ADC Offsets         Special       BOF/EOF Handling       Version         Camera:       Camera       •         Number of stream acquisition frames to skip:       •       •         Camera Port Orientation       Flip Horizontally       Flip Vertically         Microsecond Exposure Times       Allow exposure Times       Allow exposure times to be specified with microsecond resolution         If this option is disabled then your camera needs a firmware upgrade that provides support for this feature.       Allow application access to the sensor mode         Hide all camera error messages       E nable software binning         This camera is part of a dual camera channel.       •</td> | Photometrics Camera Driver       ? ×         Camera       Defect Correction       ADC Offsets         Special       BOF/EOF Handling       Version         Camera:       Camera       •         Number of stream acquisition frames to skip:       •       •         Camera Port Orientation       Flip Horizontally       Flip Vertically         Microsecond Exposure Times       Allow exposure Times       Allow exposure times to be specified with microsecond resolution         If this option is disabled then your camera needs a firmware upgrade that provides support for this feature.       Allow application access to the sensor mode         Hide all camera error messages       E nable software binning         This camera is part of a dual camera channel.       •                                                                                                    |
| Special       BOF/EOF Handling       Version         Camera       Defect Correction       ADC Offsets         Camera       Defect Correction       ADC Offsets         Camera       Camera       Image: Comera         Speed/Gain/Sensor Mode       Default Offset       New Offset         0/10MHz/1x/FT       Unknown       Image: Comera         0/10MHz/1x/FT       Unknown       Image: Comera         0/10MHz/2x/ALT_FT       Unknown       Image: Comera         0/10MHz/2x/ALT_FT       Unknown       Image: Comera         0/10MHz/2x/ALT_FT       Unknown       Image: Comera         0/10MHz/4x/FT       Unknown       Image: Comera         0/10MHz/4x/FT       Unknown       Image: Comera         0/5MHz/1x/ALT_FT       Unknown       Image: Comera         0/5MHz/2x/ALT_FT       Unknown       Image: Comera         0/5MHz/4x/FT       Unknown       Image: Comera         0/5MHz/4x/FT       Unknown       Image: Comera         0/5MHz/4x/FT       Unknown       Image: Comera         0/5MHz/4x/FT       Unknown       Image: Comera         1/5MHz/1x/FT       Unknown       Image: Comera         1/5MHz/1x/FT       Unknown       Image: Comera <td< th=""><td>Photometrics Camera Driver       ?         Camera       Defect Correction       ADC Offsets         Special       BOF/EOF Handling       Version         Camera:       Camera       •         Number of stream acquisition frames to skip:       •       •         Camera Port Drientation       Flip Horizontally       Flip Vertically         Microsecond Exposure Times       Allow exposure Times       Allow exposure times to be specified with microsecond resolution         If this option is disabled then your camera needs a firmware upgrade that provides support for this feature.       Allow application access to the sensor mode         Hide all camera error messages       E nable software binning         This camera is part of a dual camera channel.       •</td></td<>           | Photometrics Camera Driver       ?         Camera       Defect Correction       ADC Offsets         Special       BOF/EOF Handling       Version         Camera:       Camera       •         Number of stream acquisition frames to skip:       •       •         Camera Port Drientation       Flip Horizontally       Flip Vertically         Microsecond Exposure Times       Allow exposure Times       Allow exposure times to be specified with microsecond resolution         If this option is disabled then your camera needs a firmware upgrade that provides support for this feature.       Allow application access to the sensor mode         Hide all camera error messages       E nable software binning         This camera is part of a dual camera channel.       •                                                                                                    |
| Special     BOF/EOF Handling     Version       Camera     Defect Correction     ADC Offsets       Camera     Defect Correction     ADC Offsets       Camera     Camera     Image: Comera       Speed/Gain/Sensor Mode     Default Offset     New Offset       0/10MHz/1x/FT     Unknown     Image: Comera       0/10MHz/1x/FT     Unknown     Image: Comera       0/10MHz/1x/FT     Unknown     Image: Comera       0/10MHz/1x/FT     Unknown     Image: Comera       0/10MHz/1x/FT     Unknown     Image: Comera       0/10MHz/1x/FT     Unknown     Image: Comera       0/10MHz/1x/FT     Unknown     Image: Comera       0/10MHz/1x/ALT_FT     Unknown     Image: Comera       0/10MHz/1x/ALT_FT     Unknown     Image: Comera       0/5MHz/1x/ALT_FT     Unknown     Image: Comera       0/5MHz/1x/FT     Unknown     Image: Comera       0/5MHz/1x/FT     Unknown     Image: Comera       0/5MHz/1x/FT     Unknown     Image: Comera       0/5MHz/1x/FT     Unknown     Image: Comera       0/5MHz/1x/FT     Unknown     Image: Comera       1/5MHz/1x/FT     Unknown     Image: Comera       1/5MHz/1x/FT     Unknown     Image: Comera       1/5MHz/1x/FT     Unknown                                                                                                    | Photometrics Camera Driver       ? ×         Camera       Defect Correction       ADC Offsets         Special       BOF/EOF Handling       Version         Camera:       Camera       •         Number of stream acquisition frames to skip:       •       •         Camera Port Orientation       Flip Horizontally       Flip Vertically         Microsecond Exposure Times       Allow exposure Times       Allow exposure times to be specified with microsecond resolution         If this option is disabled then your camera needs a firmware upgrade that provides support for this feature.       Allow application access to the sensor mode         Hide all camera error messages       Enable software binning         This camera is part of a dual camera channel.       •                                                                                                    |

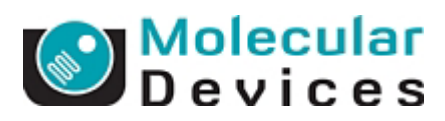

| hotometrics Camer                                                                     | a Driver                                                                                                    | ?×                                                              | Photometrics Camer                                                   | a Driver                                                                                    | ? ×                            |
|---------------------------------------------------------------------------------------|----------------------------------------------------------------------------------------------------|-----------------------------------------------------------------|----------------------------------------------------------------------|---------------------------------------------------------------------------------------------|--------------------------------|
| Camera<br>Special                                                                     | Defect Correction BOF/EOF Handling                                                                                                    | ADC Offsets<br>Version                                          | Camera<br>Special                                                    | Defect Correction                                                                           | ADC Offsets                    |
| Camera:                                                                               | amera1                                                                                                    | camera so that<br>camera.                                       | Camera: PVCam Driver V<br>Driver Version:<br>Version 2.58 o          | emera1                                                                                      | e streaming.                   |
| Choose this o<br>interrupt signa<br>safest choice<br>camera with a<br>O Assume signa  | pion to run a test at startup to det<br>ling behavior of your camera. Thi<br>but the test can be noticeably lon<br>slow transfer speed.                          | ermine the<br>s option is the<br>g if you have a                | Camera Firmwar<br>Firmware Versi<br>Version 8.00 o<br>can be specifi | e Version on: 8.50 Query r later is required to support expose with microsecond resolution. | for Version<br>sure times that |
| Choose this o<br>behavior of yo<br>skip the startu<br>assumption is<br>C Assume signa | ption when you know that the inte<br>our camera is working properly. Th<br>p test but may cause streaming to<br>incorrect.<br>Iling interrupts are NOT working p | rrupt signaling<br>is option will<br>fail if the<br>roperly     | PCI Firmware Versi<br>Firmware Versi<br>Version 9 or lai             | ersion<br>on: 33<br>ter is required to support device st                                    | treaming.                      |
| Choose this o<br>behavior of yo<br>will skip the st<br>assumption is                  | ption when you know that the inte<br>our camera is NOT working proper<br>artup test but may cause streamin<br>incorrect.                                         | rrupt signaling<br>ly. This option<br>g to fail if the<br>Reset |                                                                      |                                                                                             |                                |
|                                                                                       | OK キャンセ                                                                                                    | ▶ 適用④                                                           |                                                                      | OK キャンセ                                                                                     | ル 道用(益)                        |

- 6) すべて確認しましたら[OK]ボタンを押し設定を確定し、Administratorを終了します。
- 7) MetaMorph を起動し、[Acquire]メニューの[Acquire]で CCD カメラの設定ボックスを表示させ Special タブの Digitizer、Gain、EM Gain を必要に応じて設定します。

Digitizer に 10MHz(EM Gain)または、5 MHz(EM Gain)を選んだ場合のみ EM Gain 設定が可能 となります。ただし Multi Dimensional Acquire を使用する場合は、Acquire ボックスの EM Gain と MDA の Wavelength タブの EM Gain はリンクしていませんので、使用する各波長ごとに EM Gain を 設定しなければいけません。

| Display Acquire Correct Annotate Special |                 |  | Display Acquire Correc | t Annotate Special |
|------------------------------------------|-----------------|--|------------------------|--------------------|
| Digitizer:                               | 10MHz (EM Gain) |  | Digitizer:             | 5MHz (EM Gain )    |
| Gain:                                    | Gain 3 (4×)     |  | Gain:                  | Gain 3 (4×)        |
| EM Gain:                                 | 1500 🖃 🔳 📄      |  | EM Gain:               | 1500 🚍 🔹 📄         |
| Camera Shutter:                          | Always Open 💽   |  | Camera Shutter:        | Always Open 🗨      |
| Clear Mode:                              |                 |  | Clear Mode:            | CLEAR PRE SEQUENCE |
| Clear Count:                             | 2 🚍 Info        |  | Clear Count:           | 2 \Xi Info         |
| Frames To Avg:                           | 1 🗄             |  | Frames To Avg:         |                    |
| Trigger Mode:                            | Normal (TIMED)  |  | Trigger Mode:          | Normal (TIMED)     |
| Live Trigger Mode:                       | Normal (TIMED)  |  | Live Trigger Mode:     | Normal (TIMED)     |
| 📄 Show Focus Indicator                   | ·               |  | 🔲 Show Focus Indicator |                    |
|                                          |                 |  |                        |                    |
|                                          |                 |  |                        |                    |
|                                          |                 |  |                        |                    |
|                                          |                 |  |                        |                    |

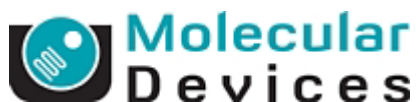

|                        |                    | 5 5 5                  | · · · · ·          |
|------------------------|--------------------|------------------------|--------------------|
| Display Acquire Correc | t Annotate Special | Display Acquire Correc | t Annotate Special |
| Digitizer:             | 5MHz (Standard)    | Digitizer:             | 1 MHz (Standard) 🗨 |
| Gain:                  | Gain 3 (4x)        | Gain:                  | Gain 3 (4x)        |
| Camera Shutter:        | Always Open 💽      | Camera Shutter:        | Always Open 🔍      |
| Clear Mode:            |                    | Clear Mode:            | CLEAR PRE SEQUENCE |
| Clear Count:           | 2 🚍                | Clear Count:           | 2 🕂 🔝 Info         |
| Frames To Avg:         | 1                  | Frames To Avg:         |                    |
| Trigger Mode:          | Normal (TIMED)     | Trigger Mode:          | Normal (TIMED)     |
| Live Trigger Mode:     | Normal (TIMED)     | Live Trigger Mode:     | Normal (TIMED)     |
| 📄 Show Focus Indicator |                    | 📄 Show Focus Indicator |                    |
|                        |                    |                        |                    |
|                        |                    |                        |                    |
|                        |                    |                        |                    |
|                        |                    |                        |                    |
|                        |                    |                        |                    |